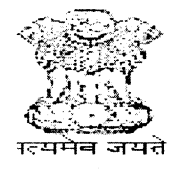

## जनजातीय कार्य मंत्रालय MINISTRY OF TRIBAL AFFAIRS GOVERNMENT OF INDIA

### Instruction Manual for verification of Students [NFST] by University/Institute

### \*\* Registered users may directly go to Step-2 Verification Process.

**Step 1: Registration Process:** New user is required to register in <u>https://fellowship.tribal.gov.in</u> for the first time with valid ID card issued by the University/Institute. University/Institute may create more than one user with a valid e-mail id and mobile number.

1. Nodal Officer [Registrar/Vice-Chancellor]

2. Verification Officer [Authorized person handling portal for verification of students

### Required Documents: [size: max : 2 MB in pdf file]

- 1. University/Institute should authorize the Nodal Officer, verification officer. The authorization should in the official letter head of the University/Institute containing the Name, e-mail Id and Contact Number of Nodal Officer, verification officer. The authorization letter should be uploaded for creation of user-id.
- 2. University/Institute should upload the document as applicable from the following category:
  - I.Universities/institutions/Collegesincludedundersection2(f)or12(B)or2(f)and12(B)of UGC Act.
  - II. Deemed to be Universities included under Section 3 of the UGC Act, 1956 and eligible to receive grants-in-aid from UGC.
  - III. Universities/ Institutions/ Colleges funded by Central/ State Government
  - IV. Institutes of National importance.

#### Link for Registration:

- Web Site: <u>https://tribal.nic.in/</u> [Go to. Division > Scholarship > National Fellowship> Click on <u>https://fellowship.tribal.gov.in/</u>
- Direct link for Registration: "https://fellowship.tribal.gov.in/UniversityRegistrationForm.aspx"

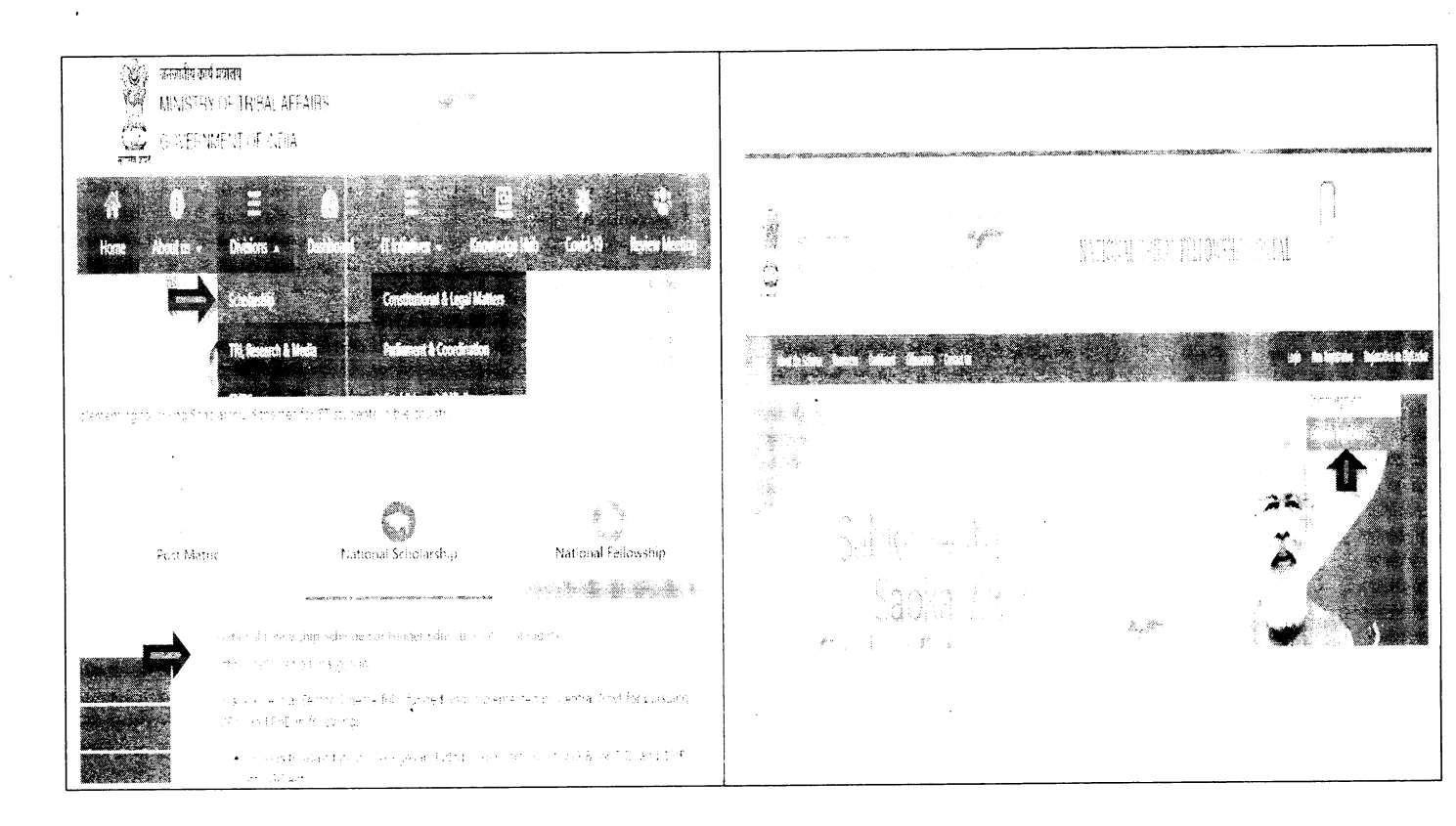

• Now the Registration form will open, kindly fill the required information.

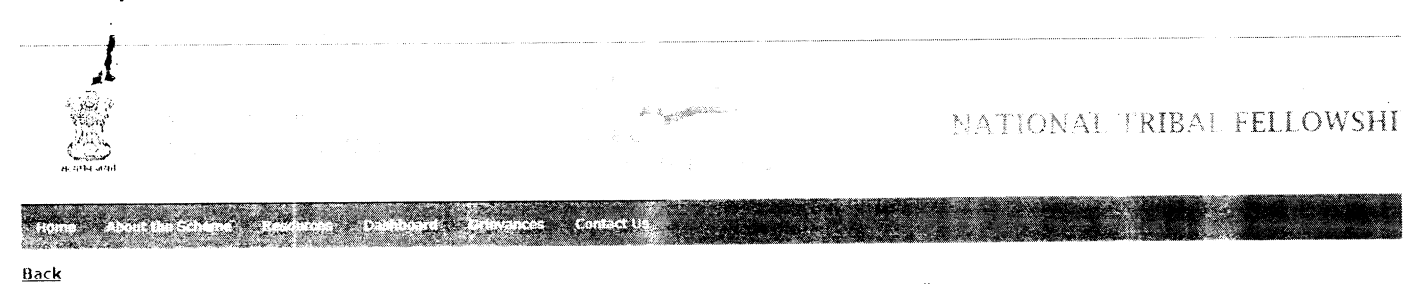

Note :- Please refer About the behave and 'Resources' option for 'Guidelines' and 'Instruction Manual' before proceeding.

|                                        | <u>University/ College/ Institution Registration Form</u>                                                                                                    |              |
|----------------------------------------|----------------------------------------------------------------------------------------------------|--------------|
| un versity Type":                      | Selection<br>and a second second second second second second second second second second second second second second second                                                                                                    | <b>*</b>     |
| on versity. College institution Name*: | A statistical statistical statistical statistics and statistical statistics and statistical statistics and statistics and statistics and statistics and statistics and statistics and statistics and statistics and statistics and statistics and statistical and statistical and statistic | · · · · · ·  |
| Institution Code Type"                 | AISHE Code                                                                                                    | <b>`</b>     |
| Institution Code*                      | an an an an an an an an an an an an an a                                                                                                    | 9.999 100000 |
| State Name**                           | Selèct                                                                                                    | ×            |
| District Name"r                        |                                                                                                    | <b>`</b>     |
| City Name":                            | 1. 12 <sup>1</sup> − 1 − 2 − 2 − 2 − 2 − 2 − 2 − 2 − 2 − 2                                                                                                    |              |
|                                        |                                                                                                    |              |

- University Type: select your University type, from the Drop-down menu. (whether the University is Deemed/Funded by Central/Funded by State/Private/Public)
- University/College/Institute Name: select your University/Institute/College name from the Drop-down menu.

- Institution Code Type: select the Institution code from drop down box, whether the Institution is under AISHE code (or) Any Other code.
- Agency Name: If you have chosen "Any other code" Kindly mention the agency name (e.g. States/UGC/AICTE/NCVT etc.)
- Institution Code: Mention your Institution Code provided by the UGC/Any competent authority. Institutes may check their AISHE code at <a href="http://aishe.gov.in/aishe">http://aishe.gov.in/aishe</a> by clicking **"Know your AISHE code"**.
- State Name: Select the State Name where the Institute is situated, from the Drop-Down Menu.
- **District Name:** Select the District Name where the Institute is situated, from the Drop-Down Menu.
- City Name: Mention the City Name where the Institute is situated.

```
    Construction (Lease)
    Despiration (Construction)
    A terrate (Construction)
    A terrate (Construction)
    A terrate (Construction)
    A terrate (Construction)
    A terrate (Construction)
    A terrate (Construction)
    A terrate (Construction)
    A terrate (Construction)
    A terrate (Construction)
    A terrate (Construction)
    A terrate (Construction)
    A terrate (Construction)
    A terrate (Construction)
    A terrate (Construction)
    A terrate (Construction)
    A terrate (Construction)
    A terrate (Construction)
    A terrate (Construction)
    A terrate (Construction)
    A terrate (Construction)
    A terrate (Construction)
    A terrate (Construction)
    A terrate (Construction)
    A terrate (Construction)
    A terrate (Construction)
    A terrate (Construction)
    A terrate (Construction)
    A terrate (Construction)
    A terrate (Construction)
    A terrate (Construction)
    A terrate (Construction)
    A terrate (Construction)
    A terrate (Construction)
    A terrate (Construction)
    A terrate (Construction)
    A terrate (Construction)
    A terrate (Construction)
    A terrate (Construction)
    A terrate (Construction)
    A terrate (Construction)
    A terrate (Construction)
    A terrate (Construction)
    A terrate (Construction)
    A terrate (Construction)
    A terrate (Construction)
    A terrate (Construction)
    A terrate (Construction)
    A terrate (Construction)
    A terrate (Construction)
    A terrate (Construction)
    A terrate (Construction)
    A terrate (Constructi
```

- Contact person's name: Mention Name of the Nodal officer/verifying Officer.
- **Designation:** Mention the designation of the above person.
- **Mobile number:** Kindly mention Mobile Number of designated officer (All Communication massage and OTP will be received in this Mobile Number)
- Alternate mobile number (Optional): Mention an alternate mobile number, if available.
- Maximum HRA % as applicable for the University: Enter percentage of HRA as per UGC norms.
- Address with Pin code: Kindly mention the Full Address of your University. (through which Communication can be done further, if needed)
- Landline No. with STD code: Kindly put your official land line Number with the STD code. (E.g. 011-23xxxxx)

| vnether to ege indused under*           | Select V                                                                                                    |      |
|-----------------------------------------|----------------------------------------------------------------------------------------------------|------|
| un versitu Registerecijast ve Emak IC ( | Hintersches Institutions (Colleces included Under section 2 <sup>24</sup> on 11(8- or 2 <sup>24</sup> ) and 11(8 <sup>-</sup> of VEC Act.                                                              | -    |
| Password *                              | i Deemed to be universities included under Settion 3 of the UGC 4bt, 1956 and eligible to receive grantskinkaid from U<br>al Universities' Institutions' Colleges funded by Central' State Government. | IGC. |
| Retype Password *                       | <ul> <li>Institutes of Lational Importance</li> </ul>                                                                                                    |      |

Weather college included under: Choose one option available in the drop-down box; in which

your University/Institute/College belongs to, from these following categories:

- V. Universities/institutions/Colleges included under section 2(f)or12(B)or2(f)and12(B)of UGC Act.
- VI. Deemed to be Universities included under Section 3 of the UGC Act, 1956 and eligible to receive grants-in-aid from UGC.
- VII. Universities/ Institutions/ Colleges funded by Central/ State Government
- VIII. Institutes of National importance.

| la le c≛. Regite efa to e Brae II (                                   |                               |  |  |
|-----------------------------------------------------------------------|-------------------------------|--|--|
| $\overline{T} = (q_1 q_2 q_3 q_4 q_4 q_4 q_4 q_4 q_4 q_4 q_4 q_4 q_4$ |                               |  |  |
| and specific second of                                                |                               |  |  |
| lagtora istet                                                         | 7895                          |  |  |
| ● "我们的"的,我们的问题,你们的事件。你们                                               |                               |  |  |
| (p) with dworth ter Christian Additions, dedi-<br>dron to enoty the   | Choose File List Name 2019    |  |  |
| ly settere particitit des statute.<br>La suit composition de statute  | Choose Fleg that the state of |  |  |
|                                                                       |                               |  |  |

- University Registered active Email ID: Kindly mention official e-Mail Id (in small letters), which will be used as your "USER ID".
- Password: Create a password. (Min. 8 Characters)
- Retype Password
- Enter Captcha code
- **Register**: Kindly recheck the details you filled and click on "**Register**" button.

After clicking on register button, form will be submitted to the Ministry. The Ministry will verify all filled details and attached documents and will **approve the credentials**. Once approved, conformation massage will be sent to registered e-mail ID and mobile stating that **"You have registered successfully"**. Now your Registration Process is complete.

In case of any clarification, you may raise your query at "https://tribal.nic.in/Grievance" by using the same credentials.

### **Step- 2:Verification Process:**

- Login: To enter in the verification module kindly bring your curser to "Login" and click on "Student/University Login"
- Direct link for Login : "https://fellowship.tribal.gov.in/Login.aspx"

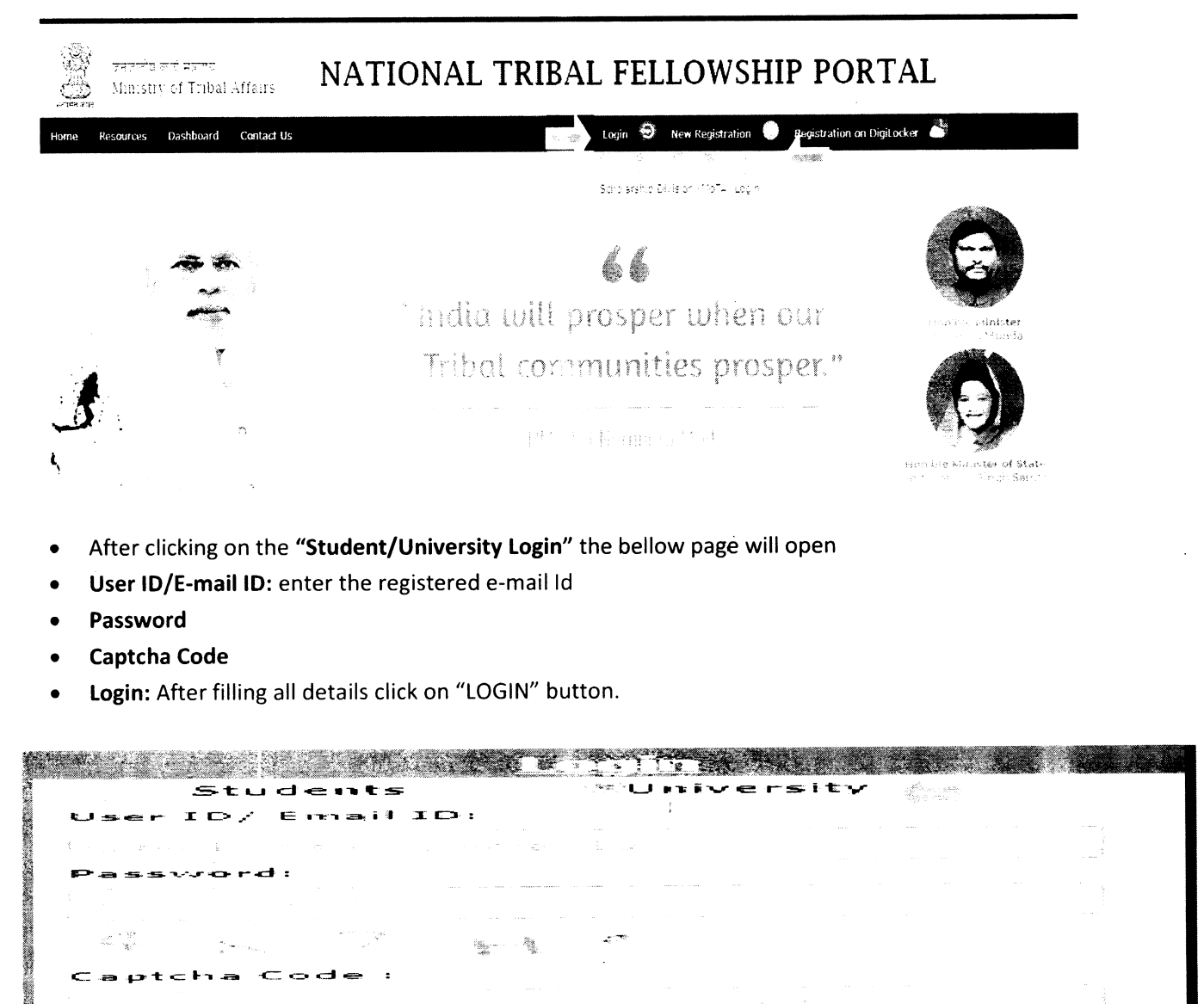

Forgot Password: If you forgot your password kindly click on Forgot Password.

| ロージャーもの語 香港 をいう(2011年の) 余田 からまた チマント・コンジョン・コー |                             |
|-----------------------------------------------|-----------------------------|
|                                               | <ul> <li>Apple on</li></ul> |
|                                               |                             |
|                                               |                             |
|                                               |                             |

- After login, the list of students will appear for verification by selecting the relevant year.
- click on "Awardee No" to verify the student details.
- After clicking on "Awardee No." the student's application will appear.
- There are two parts in an Application, one is to "View Student Detail" and another is "Verify Student's Details" to verify the data by the Nodal/Verifying officer filled by the student.
- While verification, the verification officer may switch between the Student's application and Student Details at any point of time as shown below:

|                                                         | J                 | Submitted |
|---------------------------------------------------------|-------------------|-----------|
| n in the second area<br>Vitana Bitandarea<br>Constantia | Versity Standards |           |

**Documents to be verified:** University is required to verify the following documents in **original** like marksheet, Certificates etc. If found ok, then select the option **"Yes"** and If not found ok then select option "NO" and enter remark against **"Reason/Remark"**.

- 1. **ST certificate:** verify the original document of ST Certificate issued by competent authority, see the Tribe/Community name mentioned in the original document, and match with the applicant's filled details and document uploaded.
- 2. Date of Birth Certificate: check the Matriculation /SSC Certificate for the Date of Birth of the applicant.
- 3. PVTG (Only Applicable when the applicant is opted for PVTG): check the Tribe /Community name which is available in ST certificate, and the Tribal name should come under PVTG list [Annexure-1] for that specific state or the domicile state to which the applicant belongs.
- 4. Divyangjan Certificate (Only Applicable when the applicant is a Divyangjan): If the applicant is a Divyangjan (Person with Disabilities), check his/her Certificate issued by competent authority.
- 5. BPL certificate (Only Applicable when the applicant opted for BPL): BPL certificate issued by the competent authority should contain the name of the applicant and/or his/her parents
- 6. Marksheet of all semesters/years: Check all semesters/Year's mark sheets of master degree like MA, M.Sc., M. Com, MTech etc. and calculate the aggregate percentage. (M.Phil. or Pre Ph.D.-marks will not be considered as Masters' Degree):

[E.g. for calculation of Aggregate Percentage of Marks: If the applicant has entered total no of semesters as "4" and entered the percentages as **1stSem**:82%, **2<sup>nd</sup> Sem**: 75%, In **3<sup>rd</sup> Sem**:65%, in **4**<sup>th</sup> **Sem**:87.6% then the aggregate percentage will be: (82+75+65+87.6)/4 = 77.4%]

- 7. Conversion factor formulae provided by university, from Grade to Percent: In case of CGPA/OGPA grading system, percentage of marks may be derived by applying conversion formula.
- 8. Valid Document for University Registration/ Admission: If the applicant is registered himself/herself in the University as a Regular student then select option "YES" and check his/her registration letter/Joining letter from the uploaded documents as well as the Original document available physically with the applicant. [Pre-Ph.D. course work is not considered as joining date]

| Required Informations                                                                                                    | Filled Informations by Students | Informations are | e Correct     |      | s Anno 19 | - 6 <u>2</u> 17 |
|----------------------------------------------------------------------------------------------------|---------------------------------|------------------|---------------|------|-----------|-----------------|
|                                                                                                    |                                 | ¥                | ~ <b>Fi</b> o |      |           |                 |
|                                                                                                    |                                 | ¥ ~~~            | ** P44        |      |           |                 |
| 41 · · ·                                                                                                    |                                 | ۲,               | « th.         |      |           |                 |
| a set es                                                                                                    |                                 | Y4:**            | * F2++        | <br> | <br>      |                 |
| •. • .··                                                                                                    |                                 | Yes              | 9 Bde)        |      |           |                 |
|                                                                                                    |                                 | *                | · ****        |      |           |                 |
| A a sub-                                                                                                    |                                 | × ****           | P 44 1        |      |           |                 |
|                                                                                                    |                                 | · · · · · ·      | f #1.1        |      |           |                 |
| and the second second se |                                 | * Yen            | <b>1</b> 40   |      |           |                 |
|                                                                                                    |                                 | - Yes            | 140           |      |           |                 |
|                                                                                                    |                                 | ¥                | · +41+        |      |           |                 |
|                                                                                                    |                                 | · ***            | ****          |      |           |                 |
|                                                                                                    |                                 |                  |               |      |           |                 |

The personal details entered by the Applicant will appear by default as "Yes". If found to be incorrect, such credentials may be modified by selecting "No".

| Verify Student's Address Details                                                                                                    |       |    |
|----------------------------------------------------------------------------------------------------|-------|----|
| Fermanent add belongs to:                                                                                                    | * Yes | No |
| Hereicher Mitel, Filmt Film :                                                                                                    | * Yes | No |
| Dian fui                                                                                                    | * Yes | No |
| State 1                                                                                                    | ∀es   | No |
| 【2日時日十八年→1                                                                                                    | * Yes | No |
| Contra Talance function                                                                                                    | * Yes | No |
| nin and Subbase of                                                                                                    | ° Yes | No |
| Pto Coles.                                                                                                    | ⇒ Yes | No |
| C particular and the BB Ford CP BS C                                                                                                    | Yes   | No |
| sauce of the constant                                                                                                    | * Yes | No |
|                                                                                                    | * Yes | No |
| en recent de la companya de la companya | ^ Yes | No |
|                                                                                                    | * Ye  | No |
|                                                                                                    | * Yes | No |
| A. F. 1. 1999                                                                                                    | × Yes | No |
| u22,2 × C s €J -525 sec                                                                                                    |       |    |
| 4 Daniel der                                                                                                    | Yes   | No |

Verify the Student's Address Details. The details entered by the student will be displayed by default as "Yes". In case of any change, please select "No"., and the address will be modified if selected.

|   | "<br>Verify Candidate's Status |  | · · · · |    |
|---|--------------------------------|--|---------|----|
|   | re y ta Disvangian?            |  | * Yes   | No |
|   | Be you belong to FVTG P :      |  | * Yes   | No |
| ٩ | Are you from BPL Category 7 1  |  | * Yes   | No |
|   | Famovis Annual Income .        |  | * Yes   | No |

| Verity Current University Details                                                                                                    |                                                                                                    |              |        |
|----------------------------------------------------------------------------------------------------|----------------------------------------------------------------------------------------------------|--------------|--------|
| 5. 1983 (1997) (1997) (1997) (1997)                                                                                                    |                                                                                                    | · ····       | . Pira |
| ware specific and second second second                                                                                                    |                                                                                                    | ~ Yes        | 110    |
| Andread Science Charles 1                                                                                                    |                                                                                                    | * ¥          | No     |
| $\label{eq:product} \overline{g} = g_{1} g_{2} g_{2} g_{3} = 0  (1 + 1)  (1 + 1)  (2 + 1)  (2 + 1)  (2 + 1)  (2 + 1)  (2 + 1)  (2 + 1)  (2 + 1)  (2 + 1)  (2 + 1)  (2 + 1)  (2 + 1)  (2 + 1)  (2 + 1)  (2 + 1)  (2 + 1)  (2 + 1)  (2 + 1)  (2 + 1)  (2 + 1)  (2 + 1)  (2 + 1)  (2 + 1)  (2 + 1)  (2 + 1)  (2 + 1)  (2 + 1)  (2 + 1)  (2 + 1)  (2 + 1)  (2 + 1)  (2 + 1)  (2 + 1)  (2 + 1)  (2 + 1)  (2 + 1)  (2 + 1)  (2 + 1)  (2 + 1)  (2 + 1)  (2 + 1)  (2 + 1)  (2 + 1)  (2 + 1)  (2 + 1)  (2 + 1)  (2 + 1)  (2 + 1)  (2 + 1)  (2 + 1)  (2 + 1)  (2 + 1)  (2 + 1)  (2 + 1)  (2 + 1)  (2 + 1)  (2 + 1)  (2 + 1)  (2 + 1)  (2 + 1)  (2 + 1)  (2 + 1)  (2 + 1)  (2 + 1)  (2 + 1)  (2 + 1)  (2 + 1)  (2 + 1)  (2 + 1)  (2 + 1)  (2 + 1)  (2 + 1)  (2 + 1)  (2 + 1)  (2 + 1)  (2 + 1)  (2 + 1)  (2 + 1)  (2 + 1)  (2 + 1)  (2 + 1)  (2 + 1)  (2 + 1)  (2 + 1)  (2 + 1)  (2 + 1)  (2 + 1)  (2 + 1)  (2 + 1)  (2 + 1)  (2 + 1)  (2 + 1)  (2 + 1)  (2 + 1)  (2 + 1)  (2 + 1)  (2 + 1)  (2 + 1)  (2 + 1)  (2 + 1)  (2 + 1)  (2 + 1)  (2 + 1)  (2 + 1)  (2 + 1)  (2 + 1)  (2 + 1)  (2 + 1)  (2 + 1)  (2 + 1)  (2 + 1)  (2 + 1)  (2 + 1)  (2 + 1)  (2 + 1)  (2 + 1)  (2 + 1)  (2 + 1)  (2 + 1)  (2 + 1)  (2 + 1)  (2 + 1)  (2 + 1)  (2 + 1)  (2 + 1)  (2 + 1)  (2 + 1)  (2 + 1)  (2 + 1)  (2 + 1)  (2 + 1)  (2 + 1)  (2 + 1)  (2 + 1)  (2 + 1)  (2 + 1)  (2 + 1)  (2 + 1)  (2 + 1)  (2 + 1)  (2 + 1)  (2 + 1)  (2 + 1)  (2 + 1)  (2 + 1)  (2 + 1)  (2 + 1)  (2 + 1)  (2 + 1)  (2 + 1)  (2 + 1)  (2 + 1)  (2 + 1)  (2 + 1)  (2 + 1)  (2 + 1)  (2 + 1)  (2 + 1)  (2 + 1)  (2 + 1)  (2 + 1)  (2 + 1)  (2 + 1)  (2 + 1)  (2 + 1)  (2 + 1)  (2 + 1)  (2 + 1)  (2 + 1)  (2 + 1)  (2 + 1)  (2 + 1)  (2 + 1)  (2 + 1)  (2 + 1)  (2 + 1)  (2 + 1)  (2 + 1)  (2 + 1)  (2 + 1)  (2 + 1)  (2 + 1)  (2 + 1)  (2 + 1)  (2 + 1)  (2 + 1)  (2 + 1)  (2 + 1)  (2 + 1)  (2 + 1)  (2 + 1)  (2 + 1)  (2 + 1)  (2 + 1)  (2 + 1)  (2 + 1)  (2 + 1)  (2 + 1) $                                                                                                    |                                                                                                    | ···· ****    | 110    |
| 新り設定なた (1) 長いないのなかい                                                                                                    |                                                                                                    | * * *        | 1444   |
| n maggarasha Sharoo pana na Ngal Syata Sanaharan t<br>≹degentari Sanaharan santifida                                                                                                    |                                                                                                    | * *05        | No     |
| ,1993年1月1日,1993年1月1日,1993年1月1日日日                                                                                                    |                                                                                                    | ** ***~      | 140    |
| 1、大学学校中国、大学学校的工作,其中的基本公司的基本公司,在各部的大部门上的一个公司。<br>1、1、1、1、1、1、1、1、1、1、1、1、1、1、1、1、1、1、1、                                                                                                    |                                                                                                    | · Yes        | No     |
| <ul> <li>(a) split split is get a set data of the split split</li></ul> |                                                                                                    | * Yes        | No     |
|                                                                                                    |                                                                                                    |              | No     |
| Consumers and Education of                                                                                                    |                                                                                                    |              |        |
| to conside plana of adams from Both o                                                                                                    |                                                                                                    | ·····        |        |
| くうしょう アンコン 小式 55 新学家 ごうさか                                                                                                    |                                                                                                    | ~ ~          | 140    |
|                                                                                                    |                                                                                                    |              | No     |
| the provide state the providence                                                                                                    |                                                                                                    |              | No     |
| <ul> <li>Exception to a weather of the Country State</li> </ul>                                                                                                    |                                                                                                    |              |        |
| (1) (1) (4) = (0, 1) (2 <sup>n</sup> ) (2 <sup>n</sup> ) (2 <sup>n</sup> ) (1) (1)                                                                                                    |                                                                                                    | ~ ~          | 148    |
| 1. (2.4) (2.7) (2.4) (2.4) (3.4)                                                                                                    |                                                                                                    | · Yes        | 140    |
| a second grades in the second as                                                                                                    |                                                                                                    | * ***        | 140    |
| a car the second second second second                                                                                                    |                                                                                                    | * Yes        | 140    |
| ingute operations of the process of                                                                                                    |                                                                                                    | · Yes        | 140    |
| gar to prove the body to deel attemption                                                                                                    | -                                                                                                    | * ****       | No     |
| RAMAR I STOCKS                                                                                                    | and the second second sec | * ****       | No     |
| and the second data and the events                                                                                                    |                                                                                                    | ** 👻 • • • • | 644    |
| Subtration Marka in 2010                                                                                                    |                                                                                                    | * Yes        | No     |

7

### Verify the applicant's Status as above. Income certificate is not mandatory.

Verify the Student's Current University Details as above.

Post Graduate Details:-First graduation basising Percentage Leguivalent (1) of CGPA if applicable

**Post-Graduation Aggregate Percentage of marks:** mention the total **aggregate Percentage** of marks obtained in Master's Degree, and put the Converted Aggregate Percentage of Marks in case of CGPA/OPGA. Marks should be in percentage only. i.e 56.5, 78.0, 62.9 etc. (M.Phil./Pre Ph.D course work marks will not be considered)

| Title of the Research work                                          | 7881                                                                                                    |                         | Joined Course                           | Ph D                                 | ~                            |
|---------------------------------------------------------------------|----------------------------------------------------------------------------------------------------|-------------------------|-----------------------------------------|--------------------------------------|------------------------------|
| Registration Date                                                   | 05-01-2022                                                                                                    | . •                     | Admission Date                          | 16-02-2022                           |                              |
| Joining Date                                                        | 26-02-2022                                                                                                    |                         | End Date of the course                  | 24-02-2022                           | ••                           |
| Starring Date of the Course                                         | and the Boompoon of the Control of States of States of S |                         | Course Enrolled Type                    | Regular                              | ~                            |
| Verification is done in presence of                                 | f student (Is Student Physically Pres                                                                                                    | ent for verification"   | Yes 🔌 No                                |                                      |                              |
| Wheather Availed any scl                                            | iolarship from MoTA/ Any o                                                                                                    | ther source             | Yes <sup>®</sup> No                     |                                      |                              |
| This is to certify that the abo<br>her application for next level : | le information has seen ventied as :<br>selection process.                                                                                                    | er records submitted by | the student to the University and the : | cand dature of the student is APPROV | ED for consideration of his/ |

This is to cert fy that the above information has been verified as per records submitted by the student to the University and the cand dature of the student is found to be REJECTED for receiving the Followship, due to Reparent.

- Title of Research work: mention "Title of Research Work"
- Joined Course: Select the option from the drop-down menu. (M.Phil./Ph.D./M.Phil. +Ph.D.)
- Registration Date: Select the registration date from the calendar
- Admission Date: Select the admission date from the calendar
- Joining Date: Select the joining date from the calendar
- starting date of the Course : Select the starting date of the course.
- End Date of Course: Select the end date from the calendar
- Course Enrolled Type: Select the Course type regular/distance (Note: Distance courses are not eligible)

| Title of the Pesezico work          |                                 |                               | Joined Course                           | Ph.5                               | · · · · · · · · · · · · · · · · · · · |      |
|-------------------------------------|---------------------------------|-------------------------------|-----------------------------------------|------------------------------------|---------------------------------------|------|
| Reparcation Date                    | 35-01-2022                      | •••                           | Admission Date                          | 16+02+2020                         | 10 A 10                               |      |
| Joining Date                        | 26-02-2922                      | <b>-</b> 7 •                  | End Date of the course                  | 24-02-2022                         | #~~~ <b>¥</b>                         |      |
| Starting Date of the Course         |                                 |                               | Course Enrolled Type                    | Regula                             | ~                                     |      |
| versionation is done in presence of | tistudert is Studert Physicady  | Fresent for verification?     | Yes 🍈 No                                |                                    |                                       |      |
| Wheather Availed any sch            | nolarship from MoTA/ Ar         | iy other source               | Yes * No                                |                                    |                                       |      |
| The is to cartify that the shite    | a information has been verified | as per records submitted by t | the student to the University and the d | and dature of the student is APPRO | VED for consideration of his          | s/ : |

her application for next level selection process. This is to cert fy that the above information has been verified as per records submitted by the student to the University and the candidature of the student is found to be REJECTED for receiving the following the following the foll

- Availed scholarship from MoTA/any other source: select the option "YES" if the applicant is availed/availing scholarship from other sources, for the same course. Select the option "NO" if the applicant has not availed/is availing scholarship for this course from any other sources.
- Source Name: mention the source name from where the applicant availed/availing the scholarship (Other Sources like, Non-NET, University Scholarship etc.)
- Amount Per Month: Mention the amount of scholarship per month he/she is availed/availing
- Received from Date: Select the date from the calendar
- To Date: Select the date from the calendar
- Total Amount Received: Enter total amount received
- Previous Awardee No/Reference No: If the applicant has already applied/selected for National Fellowship, mention his/her awardee number/reference number by enquiring the applicant. (E.g. 201718-NFST-XXXXXXXX)

NET jafiator letra

. Na estimate de la alfrecto de las las castras menareses.

• Net Qualification Details: select YES if applicant has qualified NET Examination, and upload the related document in PDF format.

Please upload contect discurrents in single pdf of any up caded single i multiple document is not valid) :

Choose File No file choser

Choose File It. Relibosen

No

Yes

- Any Missing Document while applying by the applicant : If any document is found missing/not uploaded, please upload such missed document/s as a single document in PDF format .
- Option as Approved: If documents found correct, then ✓ on the box "Approved for consideration of his/her application for the next level selection process."
- Option as Rejected : If found incorrect, then ✓ on the box "Rejected for receiving the Fellowship, Due to Reason-."

Lagree to the following: / I futified it fay neva f :

- Reason for Rejection: Put  $\checkmark$  any of the reason for Rejecting the Application from the options available.
- Remarks: Please put your valuable remarks if any.
- Submit: Read the "I agree to the following" before clicking on "Submit" button.
- After submission of the approved/verified application by the "Nodal officer/Verifying Officer" the application will go for Selection process.

NB: Screening process will be initiated based on the University/Institute verification.

Please raise your query, if any, at https://tribal.nic.in/Grievance , by going to "Communication Tab" after Login yourself in University login

.

\*\*\*\*\*\*\*\*\*\*\*\*

## Annexure-1 [PVTG LIST] :

| Ministry of Tribal Affairs           |                                                  |  |  |
|--------------------------------------|--------------------------------------------------|--|--|
| State-wise list of Particu           | larly Vulnerable Tribal Groups (PVTGs)           |  |  |
| Name of States/Union Territory       | Name of the Particularly Vulnerable Tribal Group |  |  |
|                                      | Chenchu                                          |  |  |
|                                      | Bodo Gadaba                                      |  |  |
|                                      | Gutob Gadaba                                     |  |  |
|                                      | Dongaria Khond                                   |  |  |
|                                      | Kutia Kondha                                     |  |  |
|                                      | Kolam                                            |  |  |
| Andhra Pradesh (including Telangana) | Konda Reddi                                      |  |  |
|                                      | Kondasavara                                      |  |  |
|                                      | Bondo Porja                                      |  |  |
|                                      | Khond Porja                                      |  |  |
|                                      | Parengi Porja                                    |  |  |
|                                      | Tothi                                            |  |  |
|                                      | Asur *                                           |  |  |
|                                      | Birhor                                           |  |  |
|                                      | Birjia 🖊                                         |  |  |
|                                      | Hill Khana                                       |  |  |
| Bihar (including Jharkhand)          | Korwa                                            |  |  |
| 2 (                                  | Mal Panaria                                      |  |  |
|                                      | Parhaiya                                         |  |  |
|                                      | Sauria Paharia                                   |  |  |
|                                      | Savara                                           |  |  |
|                                      | Kolgha                                           |  |  |
|                                      | Kathodi                                          |  |  |
| Gujarat                              | Kotwalja                                         |  |  |
|                                      | Padhar'                                          |  |  |
|                                      | Siddi .                                          |  |  |
| Karpataka                            | Jenu Kuruba                                      |  |  |
| Kamataka                             | Koraga                                           |  |  |
|                                      | Cholanaikayan                                    |  |  |
|                                      | Kadar                                            |  |  |
| Kerala                               | Kattunayakan                                     |  |  |
|                                      | Koraga                                           |  |  |
|                                      | Kurumbas                                         |  |  |

|                                         | Abujh Maria       |
|-----------------------------------------|-------------------|
| Madhya Pradesh (including Chhattisgarh) | Baiga             |
|                                         | Bharia            |
|                                         | Birhor            |
|                                         | Hill Korba        |
|                                         | Kamar             |
|                                         | Sahariya          |
|                                         | Sanariya          |
| Maharashtra                             | Katkaria /kathodi |
|                                         | Kolam             |
|                                         | Maria Gond        |
| Manipur                                 | Maram Naga        |
| Orissa                                  | Chukutia Bhunjia  |
|                                         | Birhore           |
|                                         | Bondo             |
|                                         | Didayi            |
|                                         | Dongaria Khond    |
|                                         | Juang             |
|                                         | Kharia            |
|                                         | Kutia Kondha      |
|                                         | Lanija Saura      |
|                                         | Lodha             |
|                                         | Mankirdia         |
|                                         | Daudi Dhuiya      |
|                                         | Faudi Diluiya     |
|                                         | Saula             |
| Rajasthan                               | Sanaria           |
| Tamil Nadu                              | Irular            |
|                                         | Kattunayakan      |
|                                         | Kota              |
|                                         | Korumba           |
|                                         | Paniyan           |
|                                         | Toda              |
| Tripura                                 | Raing             |
| Uttar Pradesh                           | Buksa             |
| (including Uttrakhand)                  | Raji              |
| West Bengal<br>Andaman & Nicobar island | Birhor            |
|                                         | Lodha             |
|                                         | Totos             |
|                                         | Great Andamanies  |
|                                         | Jarawa            |
|                                         | Onge              |
|                                         | Sentinelese       |
|                                         | Shom Pen          |
|                                         |                   |

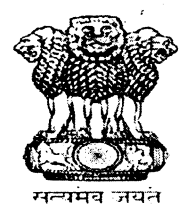

# भारत सरकार जनजातीय कार्य मंत्रालय [छात्रवृत्ति अनुभाग]

# <u>चयन वर्ष 2022-23 के लिए अनुसूचित जनजाति के उम्मीदवारों के लिए राष्ट्रीय समुद्रपारीय</u> छात्रवृत्ति योजना (एनओएस)।

जनजातीय कार्य मंत्रालय, भारत सरकार, चयन वर्ष 2022-23 के लिए अनुसूचित जनजाति के उम्मीदवारों से राष्ट्रीय समुद्रपारीय छात्रवृत्ति योजना (एनओएस) के लिए ऑनलाइन आवेदन आमंत्रित करता है। यह छात्रवृत्ति परास्नातक (मास्टर) स्तर, पीएचडी और पोस्ट-डॉक्टरल अनुसंधान कार्यक्रमों में विदेश में उच्चतर अध्ययन करने के लिए चुने गए छात्रों को प्रदान की जाती है।

छात्रवृत्ति के लिए स्लॉटों की संख्या: 20

इच्छुक उम्मीदवार https://overseas.tribal.gov.in/ के माध्यम से ऑनलाइन आवेदन कर सकते हैं। ऑनलाइन आवेदन जमा करने की अंतिम तिथि है: - 30/07/2022

उम्मीदवार अधिक जानकारी के लिए मंत्रालय के पोर्टल: https://overseas.tribal.gov.in/ को देख सकते हैं।

नोटः योजना दिशानिर्देश संशोधन के अधीन हैं और परिवर्तनों को जल्द ही अधिसूचित किया जाएगा। उम्मीदवारों से उपर्युक्त पोर्टल पर नजर रखने की अपेक्षा है।

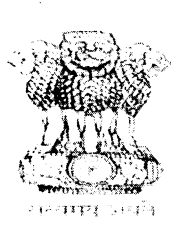

## GOVERNMENT OF INDIA MINISTRY OF TRIBAL AFFAIRS [Scholarship Section]

## National Overseas Scholarship Scheme (NOS) for ST candidates for the Selection year 2022-23.

The Ministry of Tribal Affairs, Government of India, invites online applications for the **National Overseas Scholarship Scheme (NOS) from ST candidates** for the selection year **2022-23.** The scholarship is awarded to students selected for pursuing higher studies abroad at the Masters level, Ph.D and Post-Doctoral Research programmes.

# Number of slots for Scholarship: 20

Interested Candidates may apply online through https://overseas.tribal.gov.in/ The last date for submitting applications online is :- 30/07/2022

For more details candidates may visit Ministry's portal: - https://overseas.tribal.gov.in/

Note: Scheme guidelines are under revision and changes will be notified soon. Candidates are required to keep watch on the above mentioned portal.